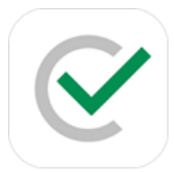

## CoVerified

COVID-19 Support Application for Daily Health Attestation, Test Scheduling and Test Result Reporting

# If you have any trouble accessing CoVerified or performing any of the tasks listed below, please contact <u>helpdesk@emmanuel.edu</u> for assistance.

### Accessing CoVerified

CoVerified is available via a smartphone app or the web.

- Smartphone app download: <u>https://www.coverified.us/download</u>
- Webaccess: <u>https://campus.coverified.us/login</u>

Your login username and password are the same Emmanuel credentials you use to log in to other services like email and ECLearn.

#### **Submit Daily Health Attestation**

All members of the Emmanuel Community are required to submit a daily health attestation that, in conjunction with weekly testing, controls whether or not an individual is listed as restricted or cleared. The cleared screen is often referred to as the 'green screen' on campus.

To submit the daily health attestation:

- Click the small round 'plus' (+) icon near the bottom center of the screen.
- Select 'report symptoms'.
- Select check boxes that apply to you and scroll to the bottom of page and press the 'submit' button.

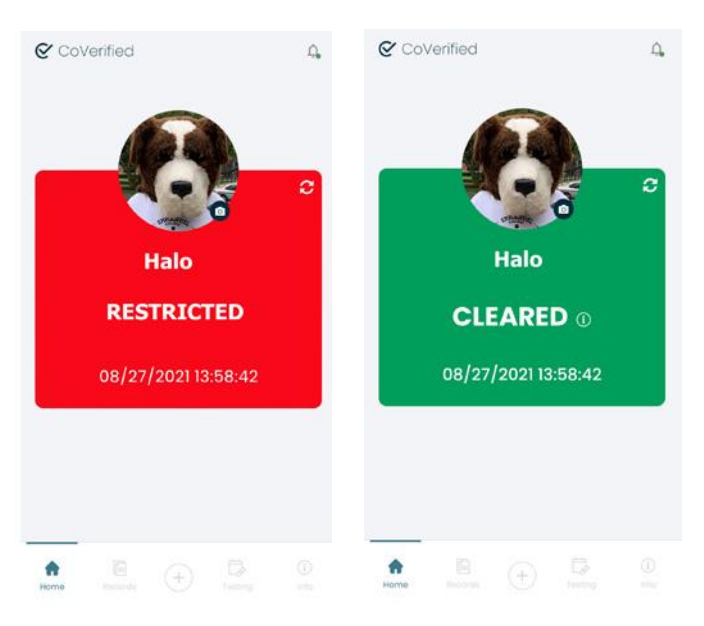

#### Schedule a Test

To schedule a test, click "Testing," then click the calendar icon. Select a calendar date and you will be presented with available testing appointment times to select from.

| 1.49                                                       |                             | 1:51                                 | 41 Y 1 |
|------------------------------------------------------------|-----------------------------|--------------------------------------|--------|
| Testing                                                    | + 0 1                       | <ul> <li>Schedule Appoint</li> </ul> | ntment |
| Test results are available by the top right of the screen. | clicking list icon at       | Location                             |        |
| Schedule your next test now. elick on the calendar/        |                             | Avenue Commons                       | *      |
| plus icon at the top right of<br>No upcoming a             | the screen.<br>ppointments. | Select an Available Testing          | Date   |
|                                                            |                             | 08/23/2021                           | •      |
|                                                            |                             | Select an Available Time Sk          | ot     |
|                                                            |                             | 10:00 AM                             | 0      |
|                                                            |                             |                                      |        |
|                                                            |                             |                                      |        |

#### **View Results**

To view your results, click 'records' towards the bottom of your screen.

| 3:18                       | al 😤 🌅 |  |
|----------------------------|--------|--|
| Records                    |        |  |
| COVID-19 Tests Voccontinue |        |  |
| AN PCR                     | 1.1    |  |
| € Elkoy<br>© C             |        |  |
| AN PCR                     | -      |  |
| € tilloy                   |        |  |
| AN PCR                     | 1.1    |  |
| ♥ Elkoy<br>El C.,          |        |  |
| AN PCR                     |        |  |
| ● Elikoy<br>□ C.,          |        |  |
| AN PCR                     |        |  |
| • mm                       |        |  |
| 1 B ()                     |        |  |

Results are typically received within 24 hours of drop-off at the Broad Institute in Cambridge, MA.